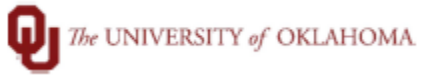

| Step        | How to run Timesheet Input Report                                                                                                    |
|-------------|----------------------------------------------------------------------------------------------------|
| Navigation: | TAL- Reports                                                                                                    |
| 1           | In this document, we will discuss how to run the timesheet input report. This report will show                                                                                                    |
|             | all data that was inputted and leave that was populated onto a timesheet.                                                                                                    |
| 2           | Navigate to the report menu in TAL. Under payroll processing, you will select timesheet input.                                                                                                    |
|             | We UNIVERSITY of OKLAHOMA Employee Tasks Manager Tasks Messages Employee Setup History Reports Log Off Help                                                                                                    |
|             |                                                                                                    |
|             |                                                                                                    |
|             | Reports Details View                                                                                                    |
|             | Enter text to search                                                                                                    |
|             | Title     Description:     The Timesheet input       > Other Management Reports     Last Run:                                                                                                    |
|             | Y Payroll Processing Adjustment Output Report Show/Hide Parameters: Company V Location Pay Group Department Title Code V Activity V                                                                                                    |
|             | Adjustment Status<br>Calculated Timesheet<br>Employee Info Saved Filters Create/Edit Filter                                                                                                    |
|             | Timesheet hand.<br>Timesheet Validation                                                                                                    |
|             | Title     Shared     Published     Title:       Timesheet input Rv Date Range     Image: Comparison of the Comparison of the Comparison of th                                                                            |
|             | Timesheet input by Pay Period                                                                                                    |
|             | Timesheet Notified by Someone Ese II I I I I I I I I I I I I I I I I I                                                                                                     |
| 3           | Remove filters to show which criteria you are needing results for.                                                                                                    |
|             | Create/Edit Filter                                                                                                    |
|             | Title Timesheek land by Dev Design                                                                                                    |
|             | Description:                                                                                                    |
|             |                                                                                                    |
|             | And O                                                                                                    |
|             | Employee Equals <enter a="" value=""> ③</enter>                                                                                                    |
|             | Period End Date Equals <enter a="" value=""> ③</enter>                                                                                                    |
|             | Hours Type Equals <enter a="" th="" value<=""></enter>                                                                                                    |
|             |                                                                                                    |
| 4           | Enter search criteria, and then click "grid".                                                                                                    |
|             | Saved Filter                                                                                                    |
|             | Title Shared Published Title: Timesheet Input by Pay Period                                                                                                    |
|             | Timesheet Input By Date Range Image: Comparison of the comparison of the comparison of the |
|             | Intesteet input to yray relidit Image: Comparison of the provided of the provided of the provide |
|             | Timesheet Notes     Image: Comparison of the second second secon       |
|             |                                                                                                    |
| 5           | If there were any data inputted onto timesheets for the criteria entered above, a report will                                                                                                    |
|             | generate.                                                                                                    |
|             | Gilfone DX                                                                                                    |
|             | Date for the lawseth       Date for the lawseth       Date for a chain these fewer lay public telement                                                                                                    |
|             | Pay Network Ed Day Engineer Russer     Engineer Russer     Pay Goag     Timosheet Data     Pay Code     RURDCOR     Timosheet Data     Pay Code     RURDCOR     Timosheet Data     Pay Code     RURDCOR     Timosheet Data     Pay Code     RURDCOR     Timosheet Data     Pay Code     RURDCOR     Timosheet Data     Pay Code     RURDCOR     Timosheet Data     Pay Code     RURDCOR     Timosheet Data     Pay Code     RURDCOR     RURDCOR <t< th=""></t<>                                                                                                    |
|             | brit2023     5       brit2023     5                                                                                                    |
|             |                                                                                                    |